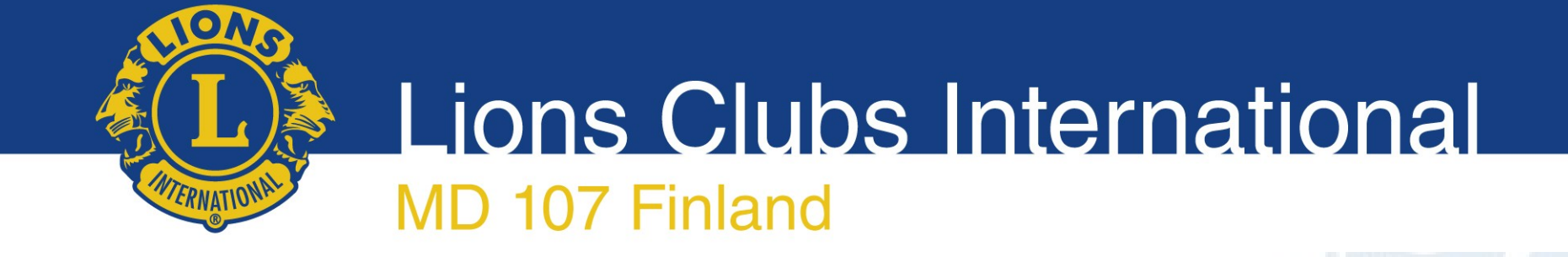

# Sähköisen äänestyksen ohjeet

Piirin vuosikokous 2021

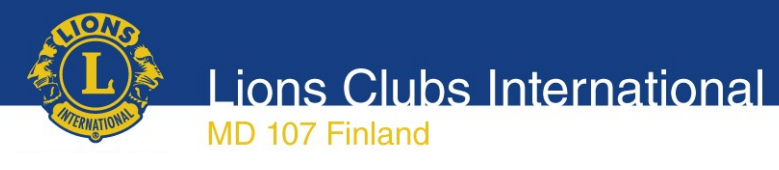

# Sähköinen äänestys

- Käytössä OpaVote järjestelmä
- Äänestäminen tapahtuu Internet-yhteydellä
- Tunnistautuminen => valtakirjassa mainitut henkilöt jäsenrekisterissä olevalla sähköpostiosoitteella
- Vaalisalaisuus taattu, äänet rekisteröityvät anonyymisti
- Tulos tiedossa heti kun äänestys päättyy
- Valitettavasti ohjelma on kansainvälinen ja osa näyttöjen teksteistä on englanniksi

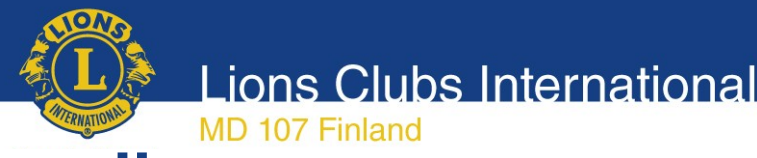

# Äänestys pähkinänkuoressa

- Sähköpostiin tulee viesti äänestyksen alkamisesta
- Sähköpostissa on linkki sähköiseen äänestyslipukkeeseen
- Suorita äänestys ohjeiden mukaisesti ja lähetä äänestyslippusi eteenpäin
- Näyttöön tulee vielä vahvistusruutu, missä voit tarkastaa oman äänestyksesi
- Tämän jälkeen voit vielä joko korjata äänestystäsi tai lähettää äänestyksesi laskentaan
- Saat vahvistuksen, että äänesi on rekisteröitynyt

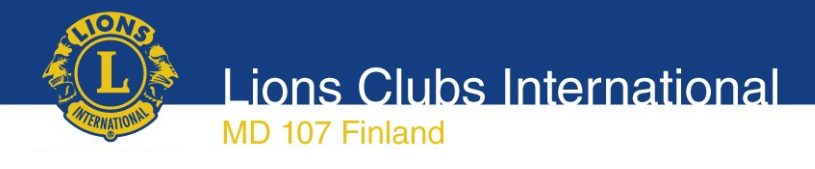

# Ohjeet vaihe vaiheelta

1. Saapunut sähköposti

Teknisistä syistä vastausosoitteena Jouni Hilke

- 2. Siirtyminen äänestämään
- 3. Itse äänestäminen
- 4. Tarkistus ja äänestyksen vahvistaminen
- 5. Tieto äänestyksen onnistumisesta

### Huom: Mikäli suoritamme useita äänestyksiä, vaihtuu äänestyslipun tekstit/rakenne äänestyksen aiheen mukaiseksi (kohta 3)

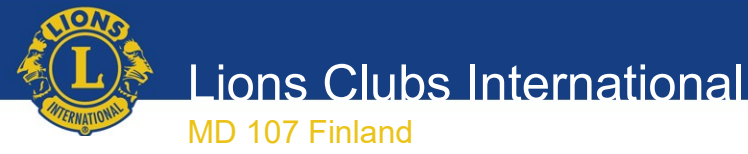

# Saapunut sähköposti

#### 1. Sähköpostiin tulee äänestyslinkki Lähettäjä: OpaVote Voting Link

#### sähköpostiviesti kohtee aikille edellee Uusi Vastaa ✓Suosikit aikki Lukematta Inbox Järjestys Päivämäärä 🗸 Deleted Items ✓ tänään markku@vesikallio.com 🗌 🍺 OpaVote Voting Link Sent L-piiri vuosikokous 2021 Sent Messages Tässä äänestyslomakkeesi Napsauta ... 🏫 Sent Items nerja cananac . .. ..... nnan kokous 214 > Conversation History Hei, Junk Email Vesikallio, Markku Outbox FW: Vesivahinko asunnossa B RSS-syötteet Best regards, Markku Vesikallio Nordea | Hakukansiot Vesikallio, Markku

FW: Asunto Oy Helsingin Pakilanportti - ... ∽markku@vesikallio.com Best regards, Markku Vesikallio Nordea | 16 ✓ Saapuneet ∨ eilen Drafts Sent Hanne Siekkinen 56 Vastaus esinearviointiinne, Huutokauppa Hel... ke 16.02 > Trash Hyvä asiakkaamme, Markku Vesikallio Kiitos Ê QC ... . . . . . . . Tiedot on suodatetti

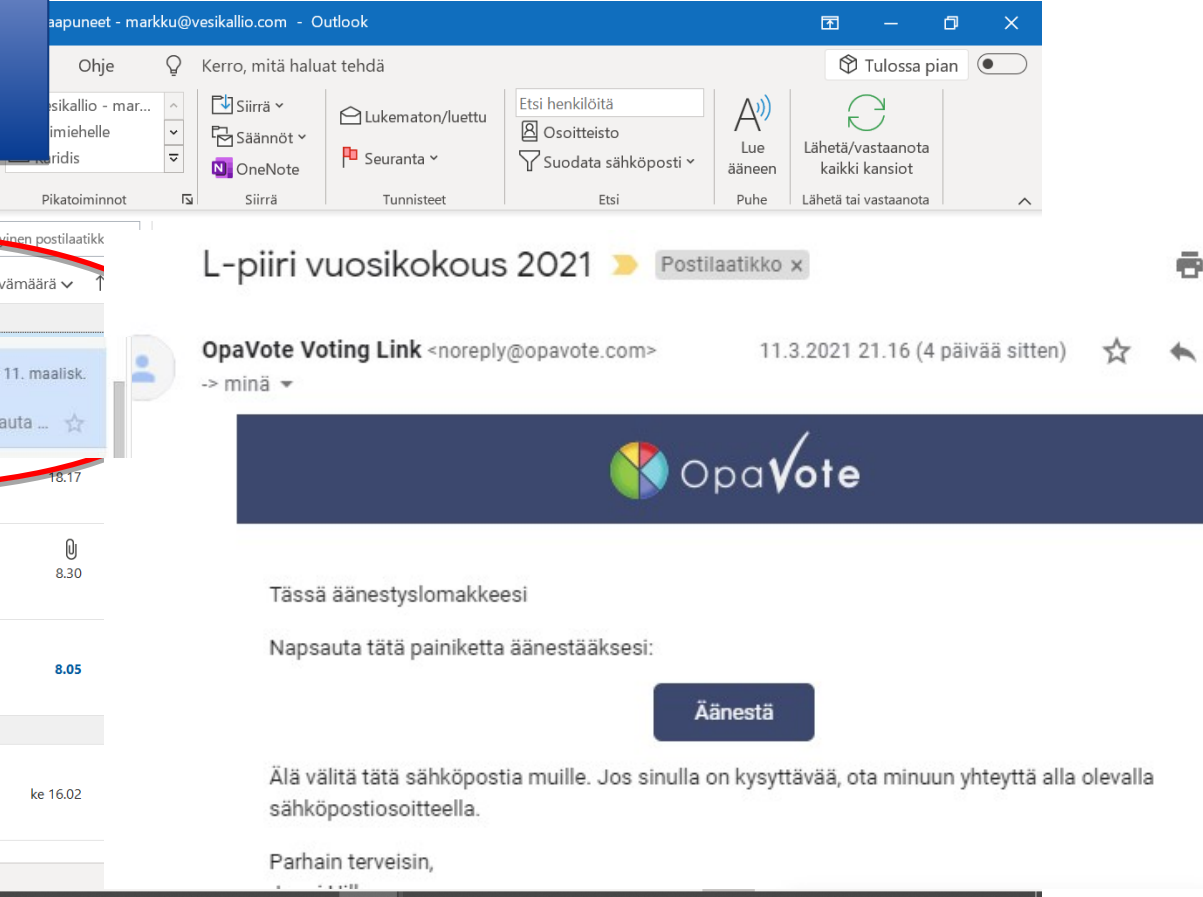

 $\sim$ 

2. Avaa viesti

Lionspiiri 107-L

Lions Clubs International MD 107 Finland Siirtyminen äänestämään 2. L-piiri vuosikokous 2021 1. Teksti kertoo mistä Valittavana on kauden 2021 - 22 piirikuvernöörit olet äänestämässä Piirikuvernöörin valinta Ohjeet: N osauta valitaksesi tai poistaaksesi valinnan Sinun valintasi: Kyllä, Piirikuvernööriksi NNNN Ei Ei 1. Varapiirikuvernöörin valinta Ohjeet: Napsauta valitaksesi tai poistaaksesi valinnan. Sinun valintasi: Kyllä, 1. piirikuvernööriksi HHHH 2. Siirry äänestämään Ei Ei painamalla Äänestä/ Vote painiketta 2. Varapiirikuvernöörin valinta Valitse ehookkaista toinen an 1 vaihtoehdon Ohieet: Napsauta valitaksesi tai poistaaksesi valinnan. Voit valita epi Ohjeet: Tarkista tekemäsi äänestysvalinta. Napsauta sitten Äänestä-paipiketta äänestääksesi. Äänestä!

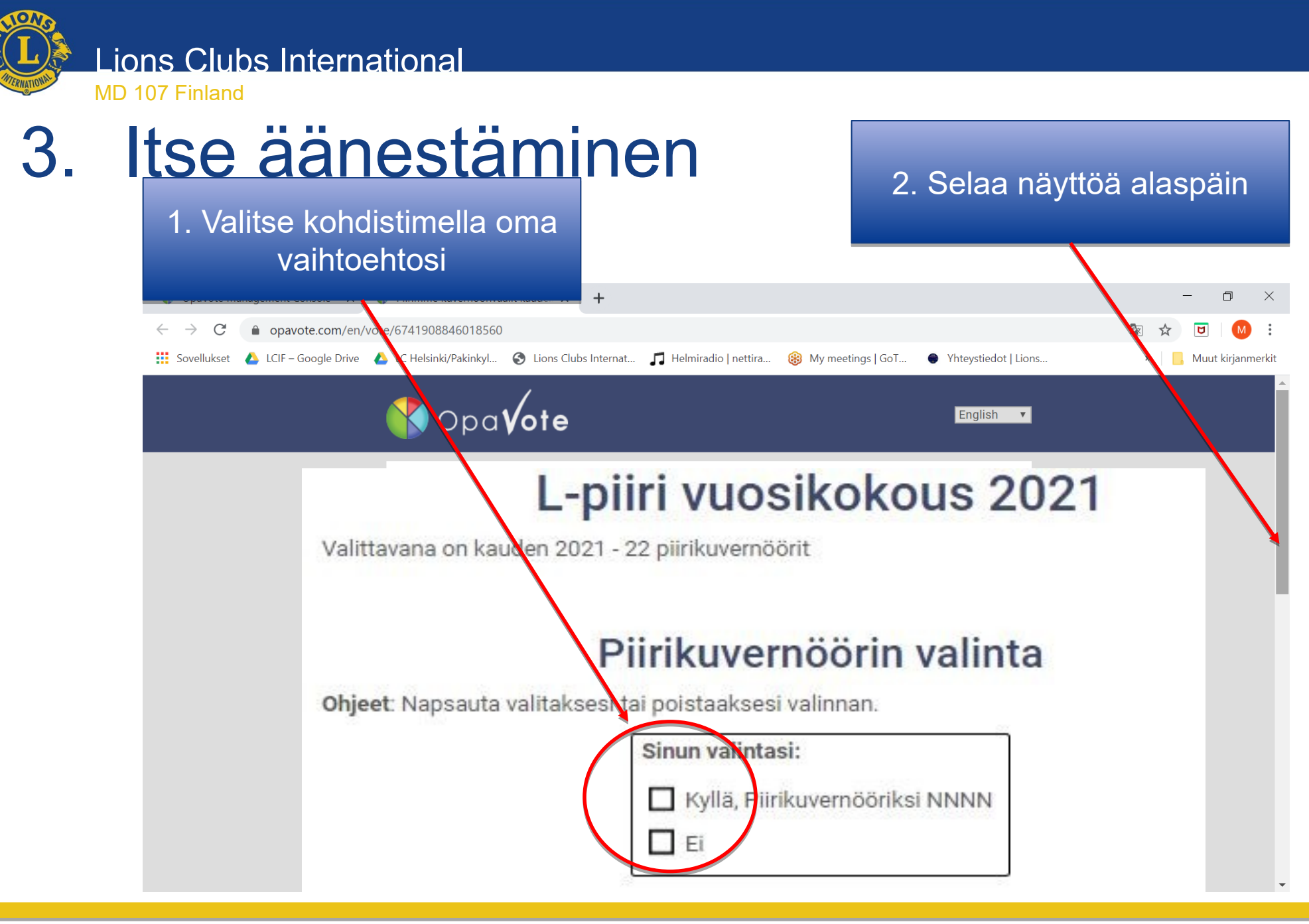

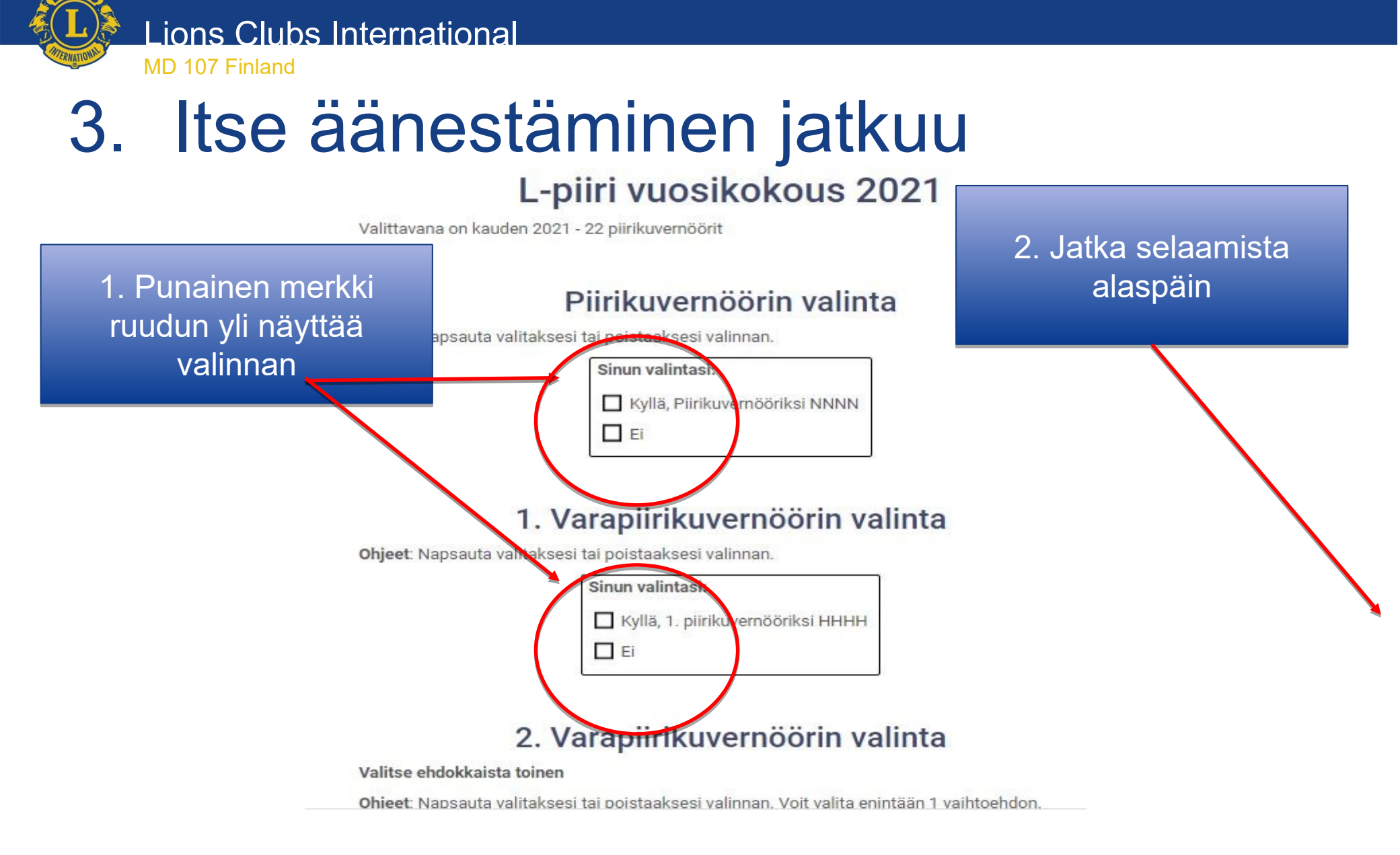

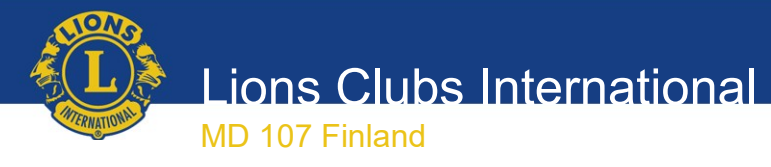

#### Itse äänestäminen jatkuu 3.

#### L-piiri vuosikokous 2021

Valittavana on kauden 2021 - 22 piirikuvernöörit

#### Piirikuvernöörin valinta

Ohjeet: Napsauta valitaksesi tai poistaaksesi valinnan.

| Sinun valintasi: |                                |
|------------------|--------------------------------|
|                  | Kyllä, Piirikuvernööriksi NNNN |
|                  | Ei                             |

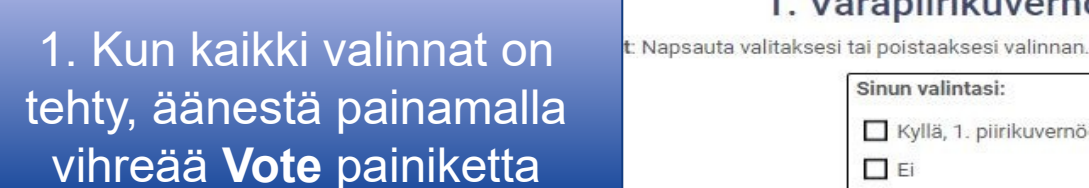

#### 1. Varapiirikuvernöörin valinta

Sinun valintasi: Kyllä, 1. piirikuvernööriksi HHHH

Ei Ei

#### 2. Varapiirikuvernöörin valinta

Valitse ehdokkaista toinen

lapsauta valitaksesi tai poistaaksesi valinnan. Voit valita enintään 1 vaihtoehdon. Ohieet

Ohjeet: Tarkista tekemäsi äänestysvalinta. Napsauta sitten Äänestä-painiketta äänestääksesi.

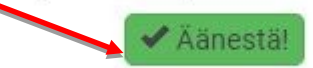

Lions Clubs International

# 4. Tarkistus ja äänestyksen vahvistaminen

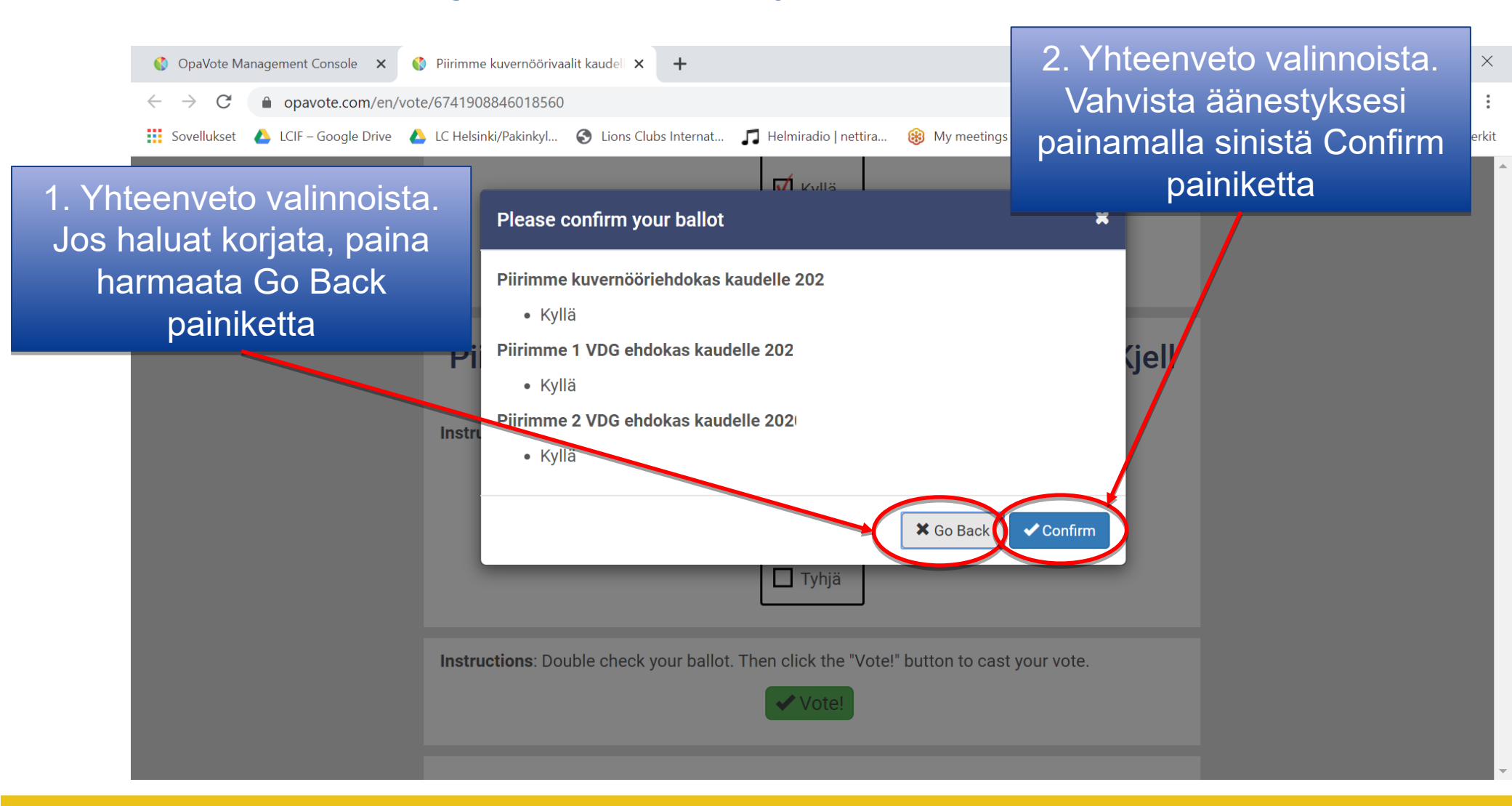

Lionspiiri 107-L

#### Lions Clubs International

# 5. Tieto äänestyksen onnistumisesta

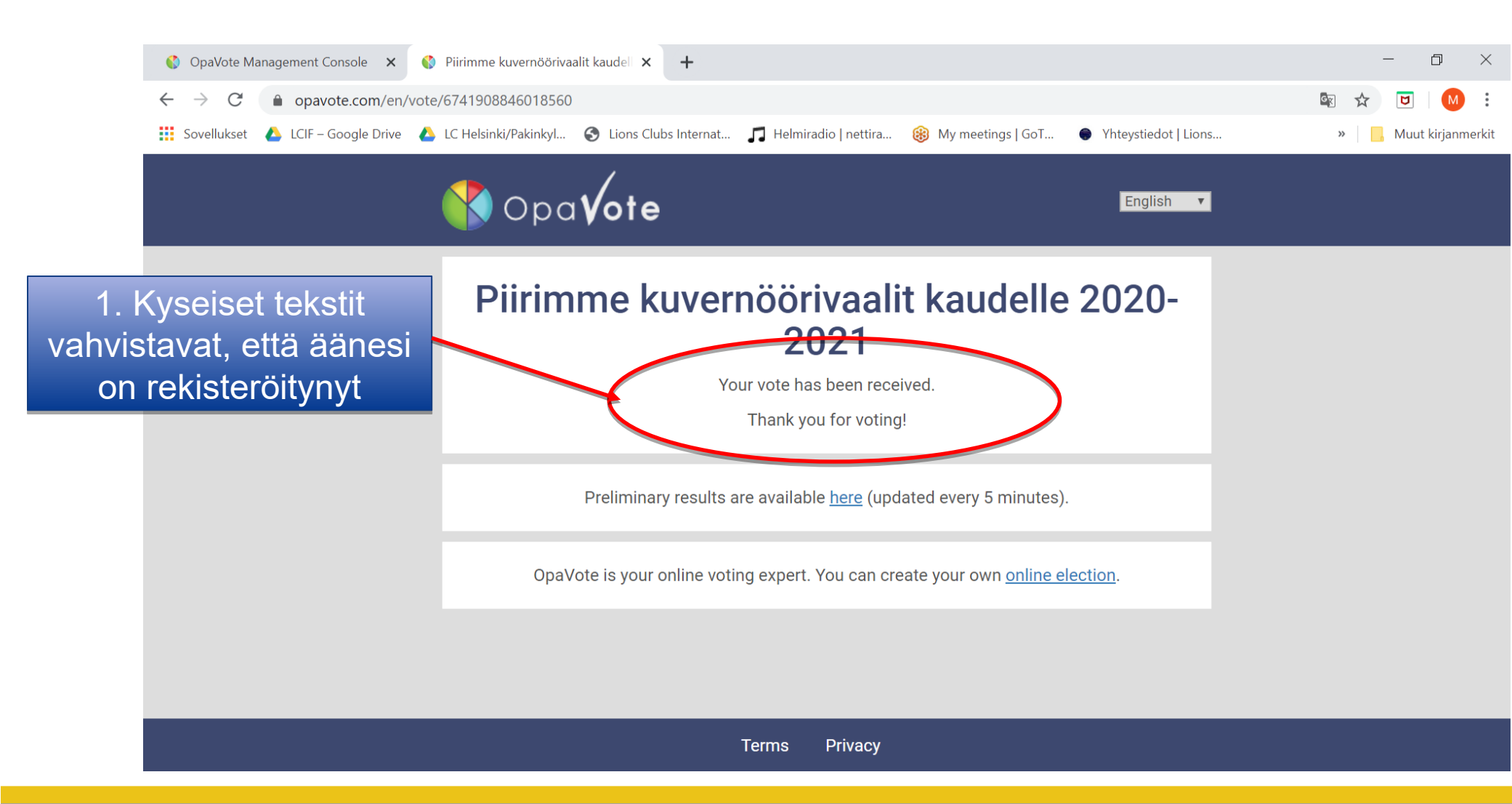

Lionspiiri 107-L

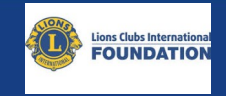

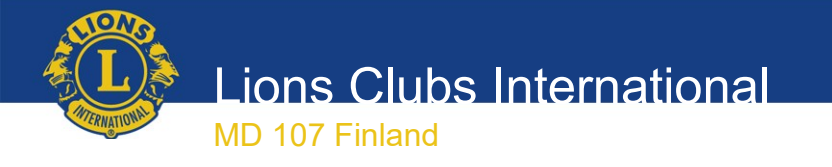

### Kiitos!

Lionspiiri 107-L Jouni Hilke